### LOGOWANIE NA CLASSROOM G SUITE

## Krok 1

## Wybieramy konto Gmail

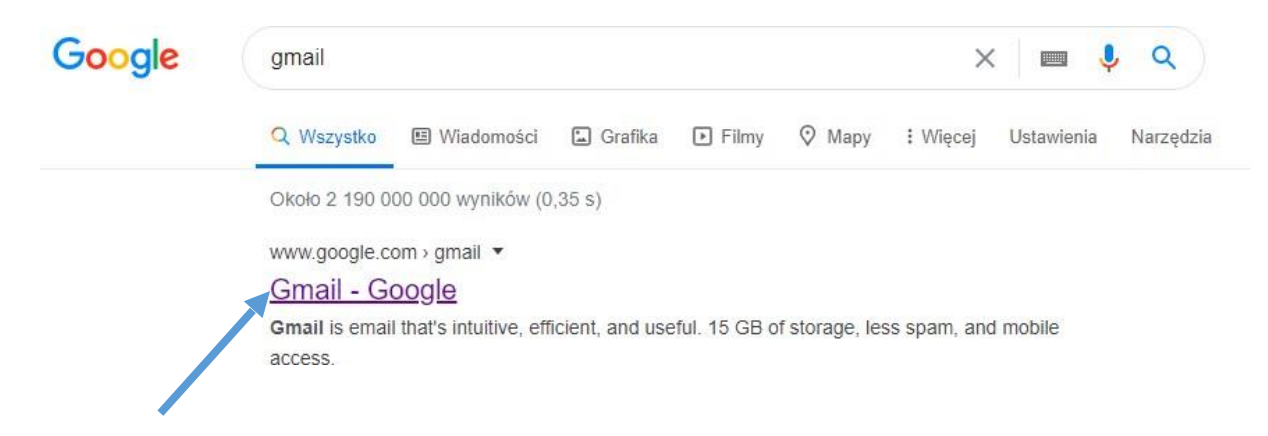

#### Krok 2

### Wybierz Użyj innego konta

|   | Google              |            |
|---|---------------------|------------|
|   | Wybierz ko          | onto       |
| 4 |                     | Wylogowand |
| A |                     | Wylogowand |
| e | ) Użyj innego konta |            |
| 6 | – Usuń konto        |            |

#### Krok 3

Logujemy się do szkolnego G Suit

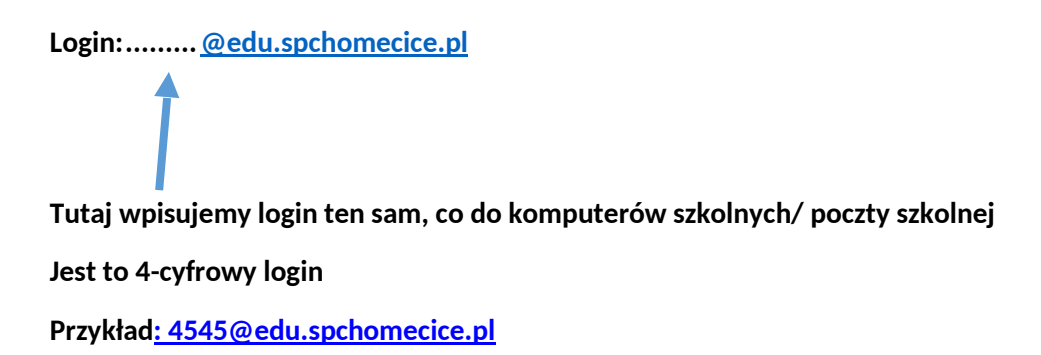

#### Hasło: Start123!

Hasło jest jednakowe dla wszystkich. Przy pierwszym logowaniu należy zmienić hasło.

#### **INSTRUKCJA ZMIANY HASŁA**

Krok 1 Wybieramy Zarządzaj kontem Google

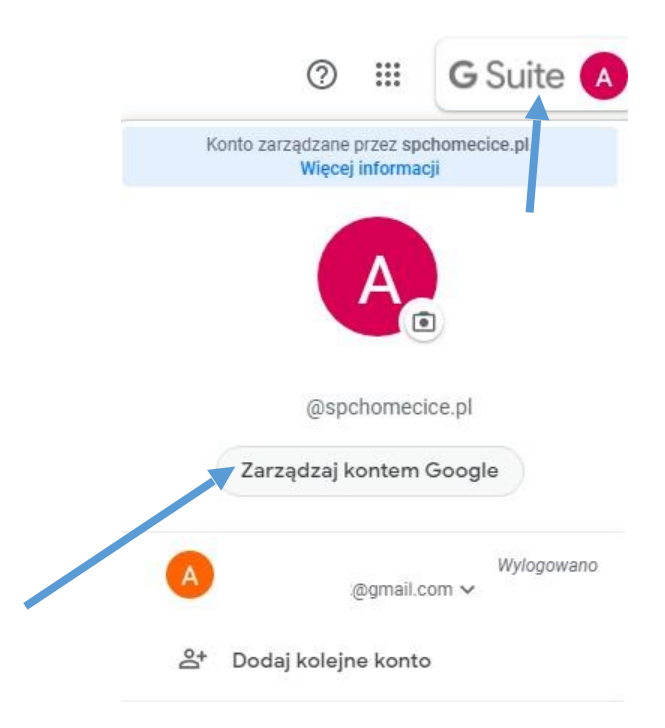

Krok 2 Wybieramy Bezpieczeństwo

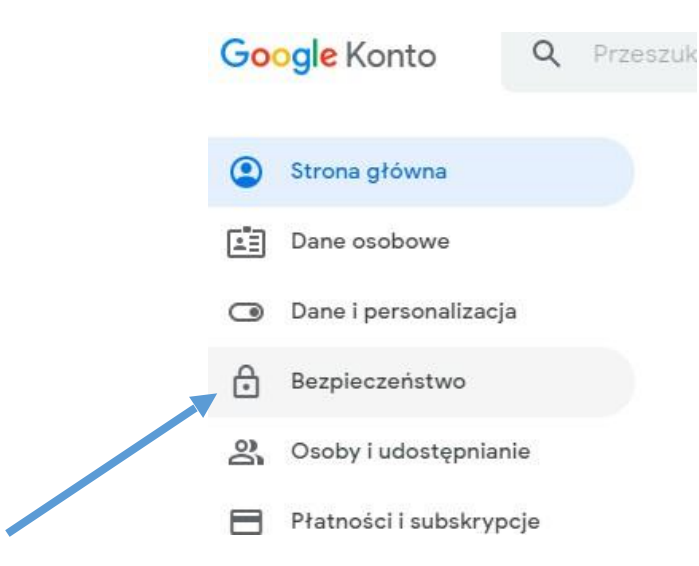

Krok 3 Wybieramy Logowanie się w Google - Hasło

| Logowanie się w Goog   |                         |    |
|------------------------|-------------------------|----|
|                        |                         | ** |
| Hasio                  | Ostatnia zmiana: 15 kwi | >  |
| Weryfikacja dwuetapowa | S Wył.                  | >  |

# Krok 4 Wpisujemy stare hasło Start123!

Aby kontynuować, potwierdź swoją tożsamość

| Nie pamiętasz hasła? | Dalej |
|----------------------|-------|
|                      |       |
|                      | 0     |
| e Wpisz hasło        |       |

## Krok 5 Podajemy nowe hasło.

# DODAWANIE ZAJĘĆ

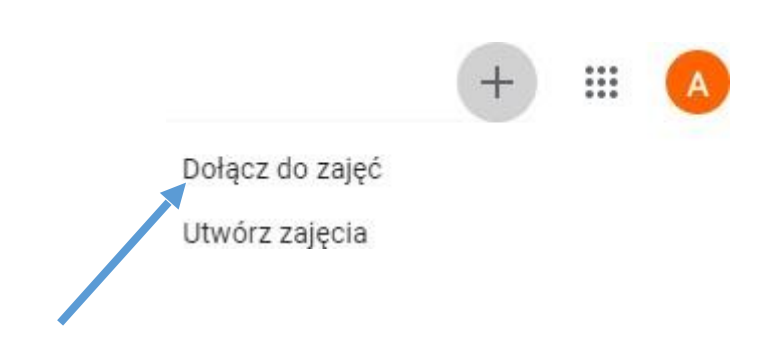